## QR コードによる決済方法のご紹介

QR とは「Quick Response (素早い反応、迅速な応答)」の頭文字をとったもので す。スマホと QR コード決済の登場により進化を続けるモバイルペイメントとして タイ国内のキャッシュレス社会普及率向上にも期待が高まります。今回、スマホの モバイルバンクギンク(銀行のアプリ)をご利用の皆様へ QR コードを通しての決 済のやり方を下記ご紹介いたします。

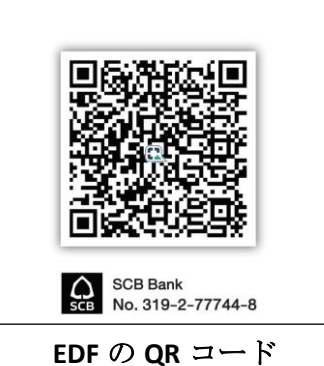

EDF は SCB 銀行からの協力により、QR コードを作成しましたので SCB アプリからサンプルをご紹介いたします。他のタイの銀行アプリもご利用いただけます。

|                                                     |                                               | ← Bill payment                       |
|-----------------------------------------------------|-----------------------------------------------|--------------------------------------|
| Good morning                                        |                                               | 0                                    |
|                                                     | FROM                                          | Bef 3                                |
| 단금 Scan 翻譯 My QR                                    | xxx-xxx832-8                                  | 0909926939                           |
|                                                     |                                               |                                      |
| Pay family & Mobile & internet Banking services     | •                                             | AMOUNT                               |
|                                                     | то                                            | 10.00                                |
|                                                     | EDF FOUNDATION<br>Biller ID : 099400008019190 |                                      |
| Easy Pass Utilities Personalize your app            |                                               | Remaining limit today: 2,000,000.00  |
|                                                     | EDF DONATION                                  | MORE OPTIONS                         |
|                                                     | EDF0102                                       |                                      |
| x2214 x8164 x1293                                   | Tax ID                                        |                                      |
| ບັດເຮັອອມກຣັພຍ໌<br>ອີຮີ່ ເຮພຈີ່ຈ                    | 0                                             |                                      |
|                                                     | Ref 3                                         | 🗂 Set a schedule >                   |
| enzendenderideihet delta 🗰 👔 👘 💿                    | 0909926939                                    |                                      |
|                                                     | AMOUNT 2                                      | Review                               |
| 1                                                   |                                               | 3                                    |
| Review payment                                      | <b>V</b>                                      | 110 EE                               |
| FROM O MR                                           | 30 Apr 2019 - 09:56                           | (1) SCB のアプリを開け Scan のと              |
|                                                     | Ref ID: 2019043037Q4HyPsbiLVvQhwj             | ころをタッチレ、右上の EDF の QR コー              |
| TO (B) EDF FOUNDATION<br>Biller ID : 09940008019190 | FROM () MR.                                   | ドを読み取ってください。                         |
| EDF DONATION : EDF0102<br>Tax ID : 0                |                                               | <b>(2)</b> EDF のアカウントが出てきます。         |
| Ref 3 : 0909926939                                  | TO BUILD CONTRACTOR                           | 必ず確認してください。                          |
| AMOUNT 10.00                                        | EDF DONATION : EDF0104<br>Tax ID : 0          | (3)同じページをスクロールダウン                    |
| FEE 0.00                                            | Ref 3 : IFB0909926939                         | し、寄付されたい金額を入れ、一番下                    |
|                                                     | Add to favorite                               | にめる「Kevlew」のホタンを押してく<br>ださい          |
|                                                     |                                               | につい。<br>( $\Lambda$ ) 本社の情報のページが次に出て |
|                                                     | AMOUNT 10.00                                  | きます。もう一度振込先と金額をチェ                    |
|                                                     | FEE 0.00                                      | ックし、「Confirm」のボタンを押して                |
|                                                     |                                               | ください。                                |
|                                                     | For recipient: scan this QR code or input     | <b>(5)</b> 最後に ATM での振り込みと同様         |
| Confirm                                             | Ref ID to recheck the payment statue          | に、振込み証明書 (Slip) が自動的に                |
|                                                     | 3                                             | ご自分の携帯電話に保存されます。必                    |
| 注音車百                                                |                                               | ずこれを EDF まで E メールでお知らせ               |
| 山尼ザ况                                                |                                               | ください。                                |

- この寄付方法は ATM での振込みと同じで、Slip と寄付の情報を必ず EDF までお知らせください。
- 他のタイの銀行アプリをご利用の場合、寄付のやり方と表示は、上記の SCB 銀行のケースと異なる場合もあります。
- タイ以外、外国(日本を含む)のインターネットバンキングのアプリはご利用いただけません。